#### **BAB IV**

# HASIL DAN PEMBAHASAN

## 4.1 Hasil Kerja Praktik

Hasil deploy aplikasi di AppSheet berbentuk aplikasi mobile dan web yang dapat dijalankan di perangkat Android, iOS, dan browser dan diakses oleh pengguna sesuai dengan pengaturan akses yang dibuat. Aplikasi ini digunakan oleh Petugas Cleaning Service untuk memasukkan eviden dan dokumentasi kegiatan kebersihan pada setiap area kerja dan dilakukan secara agenda harian sehingga dapat tercatat dan dilaporkan. Setelah membuat agenda dan selesai melaksanakan kegiatan kebersihan, petugas melakukan scan QR Code yang telah ditempelkan pada setiap ruangan atau area kerja, kemudian melakukan *check list* pekerjaan yang telah dilakukan, melaporkan apakah terdapat kerusakan atau tidak di ruangan atau area kerja, menambahkan foto dan keterangan. Setiap hari petugas membuat tiga agenda kegiatan di waktu pagi, siang, dan sore.

Koordinator Cleaning Service bertugas untuk melakukan pengawasan dan melihat petugas mana saja yang belum membuat agenda harian. Bagi petugas yang belum membuat agenda akan diingatkan. Selain itu tugas koordinator melakukan pemeriksaan kembali ruangan dan melakukan verifikasi kebersihan ruangan dan area kerja.

#### 4.2 Implementasi Aplikasi pada User Petugas

Aplikasi pada user petugas saat pertama dijalankan akan tampil halaman login. Pada halaman ini user petugas memasukkan user dan password sesuai data yang telah tersimpan pada sheet "Daftar\_Petugas". Setelah berhasil login makan akan langsung masuk pada menu profile sesuai data user petugas.

| ← 📝 Login |       | 🗲 🕎 Login        |       | 🔶 📝 Details                                                                                                    | G                    |  |  |
|-----------|-------|------------------|-------|----------------------------------------------------------------------------------------------------|----------------------|--|--|
| USER      |       | USER<br>IWAN     | •     |                                                                                                    | AWAN                 |  |  |
| PASSWORD  |       | PASSWORD         |       |                                                                                                    |                      |  |  |
|           |       | KODE<br>IWAN123  |       |                                                                                                    |                      |  |  |
|           |       | STATUS<br>USER - |       | PAGI<br>O<br>SIANG                                                                                                    |                      |  |  |
|           |       | NAMA PETUGAS     |       | SORE<br>SORE<br>SORE |                      |  |  |
| Batal     | Login | Batal            | Login | E<br>Profile Lap                                                                                                    | oran : 09 March 2025 |  |  |

Gambar 4.1 Tampilan Menu Login dan Detail Profile Petugas

Selanjutnya user Petugas perlu membuat agenda sesuai dengan waktu kegiatan yang dilakukan dengan menekan tombol teks "Tambah". Setelah menambahkan agenda baru, user Petugas dapat menambahkan Ruangan / Area yang akan dibersihkan.

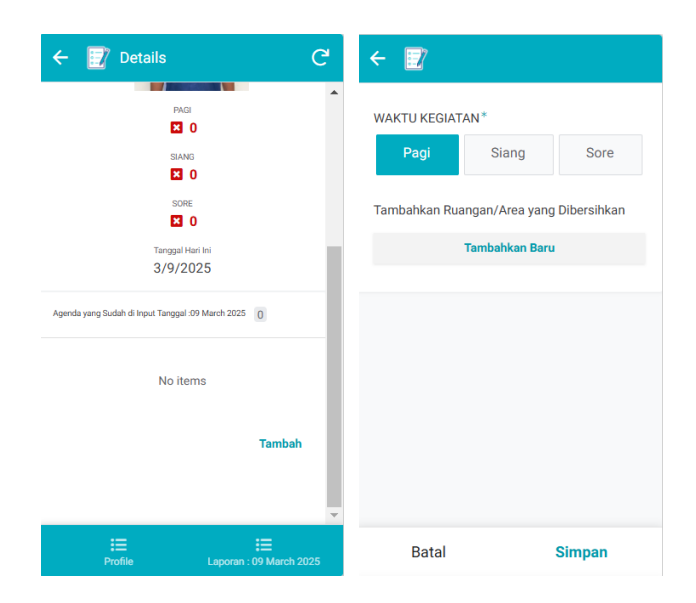

Gambar 4.2 Tampilan Pembuatan Agenda

| ← 📝                  |              | TIND     | AKAN KEBERSIHAN                        |       | ÷ 🔽                                            |                                 |     |   |
|----------------------|--------------|----------|----------------------------------------|-------|------------------------------------------------|---------------------------------|-----|---|
| Scan Kode Ruangan*   | Î.           | Sear     | irch                                   |       | Ruangan<br>;                                   |                                 |     | ^ |
| 1B001                |              |          | Menyapu dan mengepel lant<br>Ruangan   | tai   | Merapihkan peral<br>Ruangan<br>;Membersihkan k | atan kerja<br>-<br>aca Ruangan; | F   |   |
|                      | Open Scanner |          | Merapihkan peralatan kerja<br>Ruangan  | - 8   | Mengoperasikan<br>Memastikan isi p<br>Ruangan  | AC Ruangan;<br>engharum         |     |   |
| 015                  | · · ·        | <b>N</b> | Membersihkan kaca Ruanga               | in    | Apakah terdapat keru                           | usakan pada Peralat             | an? |   |
| NAMA RUANGAN / AREA* | •            | ✓ N      | Mengoperasikan AC Ruanga               | in    | *                                              |                                 |     | 5 |
| RUANGAN IT           | • •          |          | Memastikan isi pengharum<br>Ruangan    | - 81  | Tidak Ad                                       | a Kerusakan                     |     | I |
| KATEGORI AREA*       |              |          |                                        | - 10  | Ada K                                          | erusakan                        |     |   |
| Ruangan              | -            |          | Memastikan ada air di dispe<br>Ruangan | enser | Foto*                                          |                                 |     | I |
| TINDAKAN KEBERSIHAN* |              |          | Membersihkan langit-langit<br>Ruangan  | - 11  |                                                | <b>n</b>                        |     | I |
|                      | +            |          | Mengangkut Sampah ke                   | -     |                                                |                                 |     | × |
| Batal                | Simpan       | Clea     | ar                                     | Done  | Batal                                          | Simpan                          |     |   |

Gambar 4.3 Tampilan Form Input Kegiatan Kebersihan Ruangan / Area Kerja Pada Gambar 4.3 diatas merupakan tampilan form eviden yang perlu diisi oleh petugas Ketika telah menyelesaikan pekerjaan di ruangan / area kerja tertentu. Petugas perlu melakukan scan QR Code atau Kode Ruangan / Area yang sudah terpasang pada setiap area kerja. Hal ini bertujuan untuk memastikan bahwa petugas memang telah berada di area kerja tersebut. Selanjutnya user Petugas mengisi kolom Tindakan Kebersihan yang berisi daftar pekerjaan yang disesuaikan dengan deskripsi pekerjaan pada masing-masing area kerja.

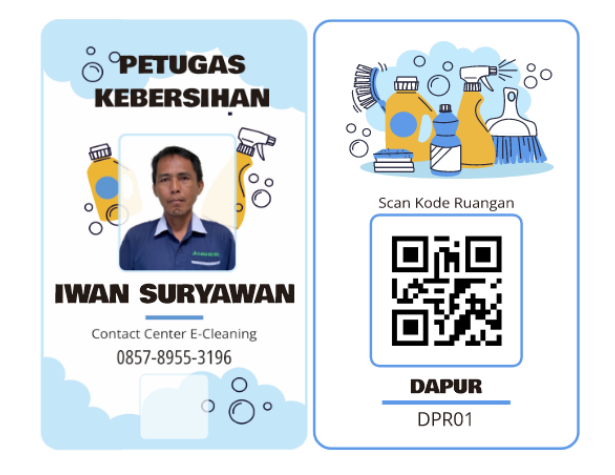

Gambar 4.4 Tampilan QR Code Ruangan

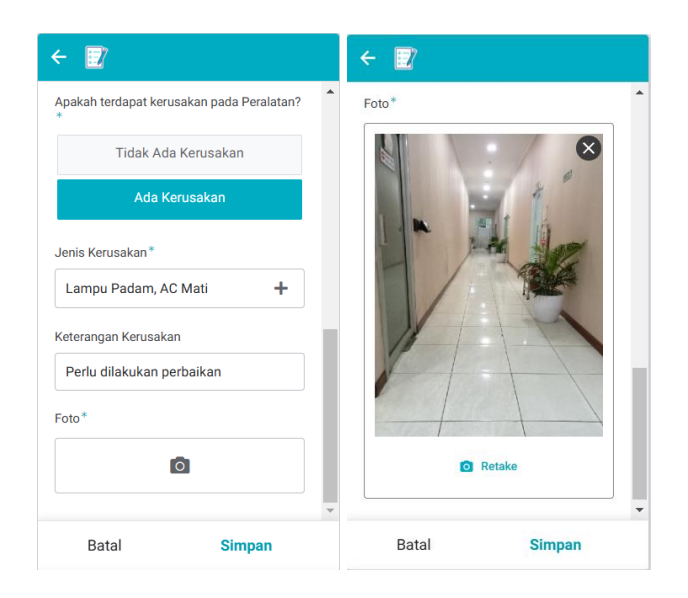

Gambar 4.5 Menambahkan Keterangan "Ada Kerusakan" dan Upload Foto Pada Gambar 4.5 diatas merupakan tampilan form ketika menambahkan keterangan "Ada Kerusakan", selanjutnya akan muncul *text box* tambahan yang berisi jenis kerusakan dan keterangan kerusakan yang perlu diisi oleh Petugas. Selain itu, Petugas juga harus menambahkan bukti foto dari kondisi ruangan. Setelah form selesai diisi maka Petugas perlu menyimpan dengan menekan tombol "Simpan".

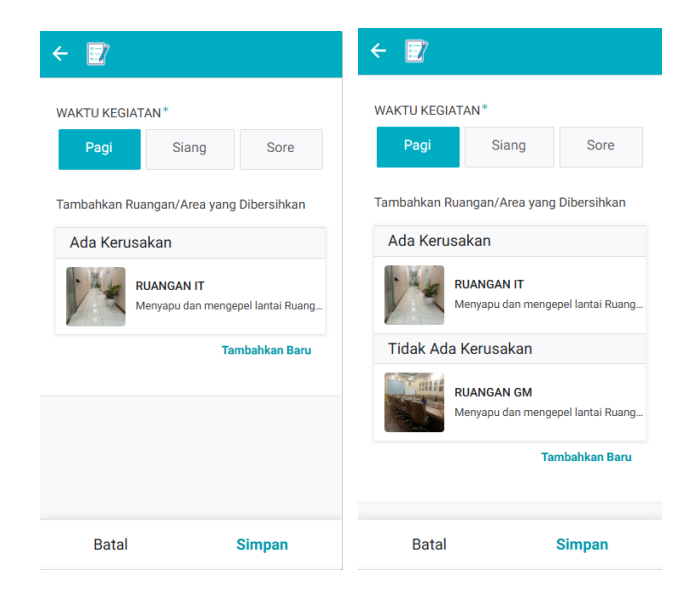

Gambar 4.6 Tampilan Daftar Ruangan yang Telah Dibersihkan

Pada Gambar 4.6 diatas merupakan tampilan halaman pembuatan Agenda dengan daftar ruangan yang telah dibersihkan dan telah disimpan oleh Petugas. Dalam satu Agenda yang telah dibuat, Petugas bisa menambahkan beberapa data ruangan yang telah dibersihkan. Selanjutnya Petugas perlu menyimpan Agenda tersebut dengan menekan tombol "Simpan". Maka data yang telah dimasukkan pada aplikasi akan tersimpan pada Spreadsheet yang telah dihubungkan.

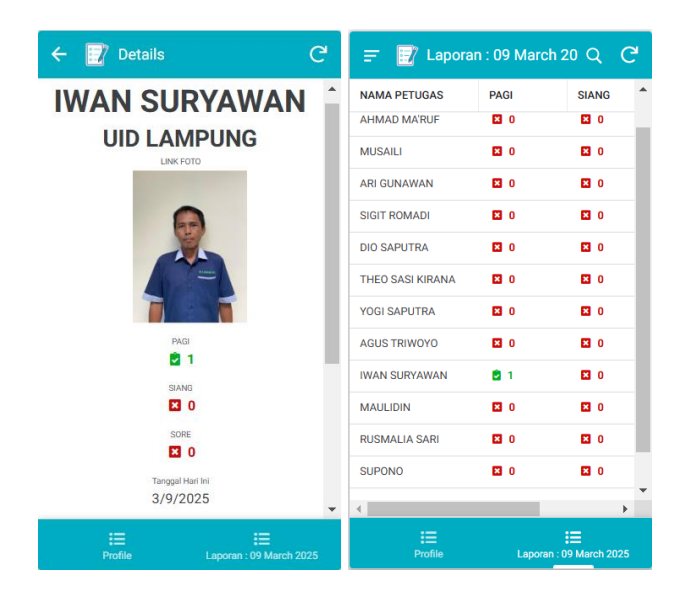

Gambar 4.7 Update Profil dan List Petugas yang telah selesai membuat Agenda

Pada Gambar 4.7 diatas merupakan tampilan halaman Profile Petugas yang telah selesai menambahkan Agenda. Sesuai dengan waktu Agenda yang ditambahkan maka terdapat ikon pada keterangan Pagi, Siang, dan Sore. Ketika ikon berwarna merah dengan tanda silang (x) maka petugas belum membuat Agenda pekerjaan pada waktu itu, dan Ketika ikon berwarna hijau dengan tanda centang ( $\checkmark$ ) maka petugas sudah membuat agenda dan sudah menambahkan ruangan yang telah dibersihkan.

## 4.3 Implementasi Aplikasi pada User Koordinator

Koordinator bertugas untuk mengawasi pekerjaan petugas Cleaning Service dan memastikan mereka untuk melakukan input Agenda pada apllikasi. Pada Aplikasi di bagian Koordinator dapat menampilkan menu Profile semua petugas Cleaning Service dan dapat melihat laporan agenda harian pada semua petugas Cleaning Service.

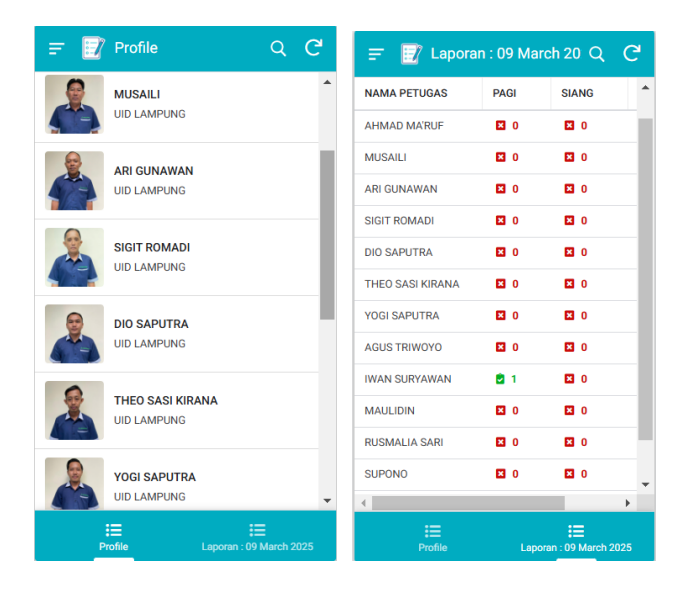

Gambar 4.8 Tampilan Profile Semua Petugas dan List Pembuatan Agenda Harian Koordinator juga betugas untuk melakukan pemeriksaan ulang pada setiap ruangan / area kerja yang telah dilaporkan oleh Petugas Cleaning Service. Hal ini bertujuan untuk memastikan kebenaran laporan pekerjaan dan melakukan evaluasi.

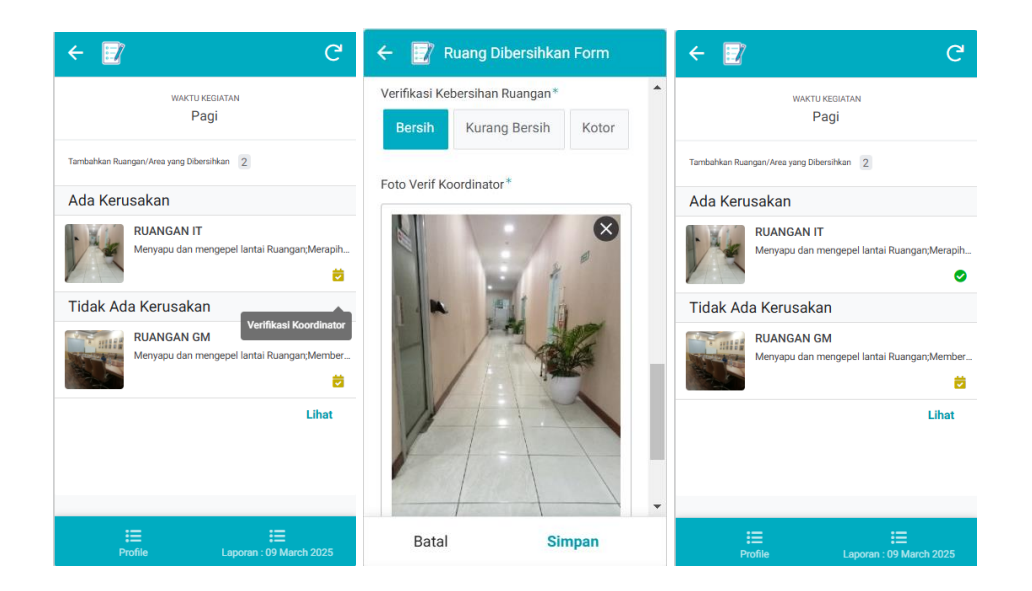

Gambar 4.9 Tampilan Halaman Agenda Pada Koordinator dan Form Verifikasi Pada Gambar 4.9 diatas menampilkan Halaman Agenda pada Aplikasi Koordinator. Agenda yang sudah dibuat oleh petugas akan muncul pada halaman ini dengan ikon kecil yang berada di pojok kanan bawah pada daftar area yang telah dibersihkan. Ikon dengan warna kuning menunjukkan area tersebut belum dilakukan verifikasi. Koordinator dapat melakukan verifikasi dengan menekan ikon tersebut. Selanjutnya Koordinator perlu menambahkan verifikasi kebersihan ruangan, menambahkan foto kondisi ruangan dan keterangan. Setelah dilakukan verifikasi maka ikon kecil yang berada di pojok kanan bawah pada daftar area akan berubah menjadi warna hijau.

### 4.4 Penyimpanan Data pada SpreadSheet

Google Spreadsheet memiliki tampilan sederhana dan sudah familiar bagi banyak pengguna, sehingga petugas dapat mengakses dan mengolah data dengan mudah. Data dapat diakses dari mana saja menggunakan perangkat mobile atau komputer tanpa harus menginstal perangkat lunak tambahan. Sinkronisasi otomatis antara AppSheet dan Google Spreadsheet memastikan data selalu terbaru tanpa perlu input manual tambahan.

|     | E-Cleaning ☆<br>File Edit View | nsert Format Data Tools | Extensions Help |                  |                    |                      | 0 🗏 🗅       | ✓ A Share ✓ C           |
|-----|--------------------------------|-------------------------|-----------------|------------------|--------------------|----------------------|-------------|-------------------------|
| C   | 2 5 6 6 7                      | 100% - \$ % .0, .00     | 123 Roboto      | - 10 + B I ÷     | • <u>A</u> • E 53  | - ∃ • ÷ • H • A • 60 | 1 Υ         | ^                       |
| C12 |                                | 5                       |                 |                  |                    |                      |             |                         |
|     | A                              | В                       | С               | D                | E                  | F                    | G           | н                       |
|     | KEBERSIHAN 🗸 🛛                 |                         |                 |                  |                    |                      |             |                         |
| 1   | ID ~                           | NO AGENDA 🗸             | TANGGAL 🗸       | NAMA PETUGAS V   | WAKTU KEGIATAN 🗸 🗸 | QR CODE V            | UNIT ~      | NAMA RUANGAN / AREA     |
| 2   | ID20250117-094438              | CS20250117-094434       | 1/17/2025       | SIGIT ROMADI     | Pagi               | 1A007                | UID LAMPUNG | TANGGA LOBBY            |
| 3   | ID20250117-094534              | CS20250117-094529       | 1/17/2025       | SIGIT ROMADI     | Siang              | 1A001                | UID LAMPUNG | LOBBY                   |
| 4   | ID20250117-094747              | CS20250117-094743       | 1/17/2025       | YOGI SAPUTRA     | Pagi               | 1A006                | UID LAMPUNG | RUANGAN NIAGA           |
| 5   | ID20250117-094837              | CS20250117-094650       | 1/17/2025       | YOGI SAPUTRA     | Pagi               | 1A008                | UID LAMPUNG | LORONG                  |
| 6   | ID20250117-101448              | CS20250117-101446       | 1/17/2025       | REZA             | Pagi               | 1A003                | UID LAMPUNG | RUANGAN PERENCANAAN     |
| 7   | ID20250117-104643              | CS20250117-104639       | 1/17/2025       | SUPONO           | Pagi               | 1A005                | UID LAMPUNG | RUANGAN DISTRIBUSI      |
| 8   | ID20250117-105010              | CS20250117-104958       | 1/17/2025       | SUPONO           | Siang              | 1A004                | UID LAMPUNG | RUANGAN SEKUM           |
| 9   | ID20250117-105355              | CS20250117-105349       | 1/17/2025       | MAULIDIN         | Pagi               | 1A001                | UID LAMPUNG | LOBBY                   |
| 10  | ID20250117-105357              | CS20250117-105352       | 1/17/2025       | RUSMALIA SARI    | Pagi               | 1A005                | UID LAMPUNG | RUANGAN DISTRIBUSI      |
| 11  | ID20250117-105520              | CS20250117-105518       | 1/17/2025       | MAULIDIN         | Pagi               | 1A001                | UID LAMPUNG | LOBBY                   |
| 12  | ID20250117-114948              | CS20250117-114840       | 1/17/2025       | DIO SAPUTRA      | Pagi               | 1A005                | UID LAMPUNG | RUANGAN DISTRIBUSI      |
| 13  | ID20250117-114852              | CS20250117-114840       | 1/17/2025       | DIO SAPUTRA      | Pagi               | 1A001                | UID LAMPUNG | LOBBY                   |
| 14  | ID20250117-151856              | CS20250117-151852       | 1/17/2025       | ARI GUNAWAN      | Sore               | 2A001                | UID LAMPUNG | RUANGAN KEUANGAN        |
| 15  | ID20250117-094546              | CS20250117-094527       | 1/17/2025       | THEO SASI KIRANA | Pagi               | 1A001                | UID LAMPUNG | LOBBY                   |
| 16  | ID20250121-125129              | CS20250121-124236       | 1/21/2025       | SIGIT ROMADI     | Siang              | 1A006                | UID LAMPUNG | RUANGAN NIAGA           |
| 17  | ID20250121-124240              | CS20250121-124236       | 1/21/2025       | SIGIT ROMADI     | Siang              | 1A002                | UID LAMPUNG | RUANGAN HUMAS           |
| 18  | ID20250122-111829              | CS20250122-111815       | 1/22/2025       | SIGIT ROMADI     | Pagi               | 2A009                | UID LAMPUNG | TOILET WANITA           |
| 19  | ID20250122-125424              | CS20250122-125416       | 1/22/2025       | REZA             | Siang              | 1A009                | UID LAMPUNG | TOILET WANITA LT 1 GD A |
|     |                                |                         |                 |                  |                    |                      |             | 4 2                     |

Gambar 4. 10 Tampilan Penyimpanan Data pada Google Spreadsheet